# IG LIBRARY

# ฐานข้อมูล iG Library

ฐานข้อมูล iG Library เป็นฐานข้อมูลที่รวบรวมหนังสืออิเล็กทรอนิกส์จากหลากหลายสำนักพิมพ์ โดยครอบคลุมหลากหลายสาขาวิชา เช่น วิทยาศาสตร์ แพทยศาสตร์ สังคมศาสตร์ การจัดการธุรกิจและ เศรษฐศาสตร์ เป็นต้น

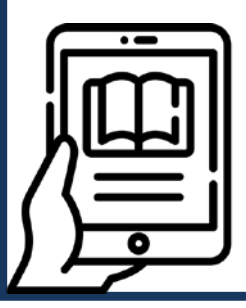

พร้อมทั้งยังสามารถ Print, Crop Image, Download, Copy Text และ Translate เป็นต้น

# วิธีการเข้าใช้งานฐานข้อมูล iGLibrary

1. การเข้าใช้งานผ่านเว็บไซต์ <u>http://library.slc.ac.th/</u>

1.1 กรณีการเข้าใช้งานผ่าน IP ของวิทยาลัย สามารถเข้าใช้งานได้ทันที

1.2 กรณีการเข้าใช้งานผ่านเครือข่ายภายนอก สามารถติดต่อสอบถามรหัสผ่านได้จากสำนักหอสมุดและศูนย์การเรียนรู้ วิทยาลัยเซนต์หลุยส์

| นี่บิด สำนักหอสมุดแ<br>LIBRARY ANI                  | เซนด์หลุยส์                                                                       | หน้าแรก เกี่ยวกับเรา ◄                                                        |                                | แหล่งสารสนเทศเพื่อการวิจัย 🕶                                                                                  | ศูนย์วัฒนธรรม                                                                                                    | ติดต่อเรา                    |         |
|-----------------------------------------------------|-----------------------------------------------------------------------------------|-------------------------------------------------------------------------------|--------------------------------|----------------------------------------------------------------------------------------------------|----------------------------------------------------------------------------------------------------|------------------------------|---------|
| Web Opac                                            | ThaiLis                                                                           | iGLibrary                                                                     | CIN                            | IAHL                                                                                                    | MOUกับจุฬาฯ                                                                                                    | เครือข่ายห้อ                 | องสมุดฯ |
| iGLib                                               | orary                                                                             |                                                                               |                                | IS LIBRARY                                                                                                    | 16. •) ann an Lann.<br>Admini Alanda Janob Kang Handriann Janob Kang                                                                                                    | Freedom Account - Line guile |         |
| เป็นฐานข้อมูลห<br>จากส่านักพิมพ์ต<br>วิทยาศาสตร์แล: | นังสีออิเลักทรอนิกส์ (E-Bo<br>่างๆ จากทั่วโลกกว่า 100 ส่<br>ะเทคโนโลยี แพทยศาสตร์ | ok) ที่รวบรวมเอาหนังสือแ<br>ง่านักพิมพ์ ครอบคลุมสาขา<br>พยาบาล สาธารณสุข มนุษ | ละเนือหา<br>วิชา เช่น<br>ข์และ | Company<br>Medical Phi<br>Rychicklay of the<br>Second Science 1/1<br>Second Science 1/1<br>Second Science 1/1 | 1     2     3     3     2     3     3     2     3     3     2     3     3     2     3     3     2     3     3     2     3     3     2     3     3     2     3     3     2     3     3     2     3     3     2     3     3     2     3     3     2     3     3     2     3     3     2     3     3     2     3     3     2     3     3     2     3     3     2     3     3     2     3     3     2     3     3     2     3     3     2     3     3     2     3     3     3     3     3     3     3     3     3     3     3     3     3     3     3     3     3     3     3     3     3     3     3     3     3     3     3     3     3     3     3     3     3                                                                                                    | nto, levenue-                |         |
| สังคมศาสตร์ หน่<br>Translate                        | มังสืออ่านนอกตำรา เป็นต้น                                                         | สามารถ Print, Copy, Dow                                                       | vnload,                        | Desicres & Economics (1)<br>Les (1)<br>Science (1)<br>Les (1)<br>Maserial Type<br>book (14)                   | Dunics Week cat Pue limiting 2013 : Cogilini : 463 1<br>there is to paraset aubliefe for this rise<br>The Same College March 1<br>The Same College March 1 | Fager                        |         |
| ดู่มือการใช้ฐาน                                     | ข้อมูล iGLibrary                                                                  |                                                                               |                                |                                                                                                    |                                                                                                    |                              |         |

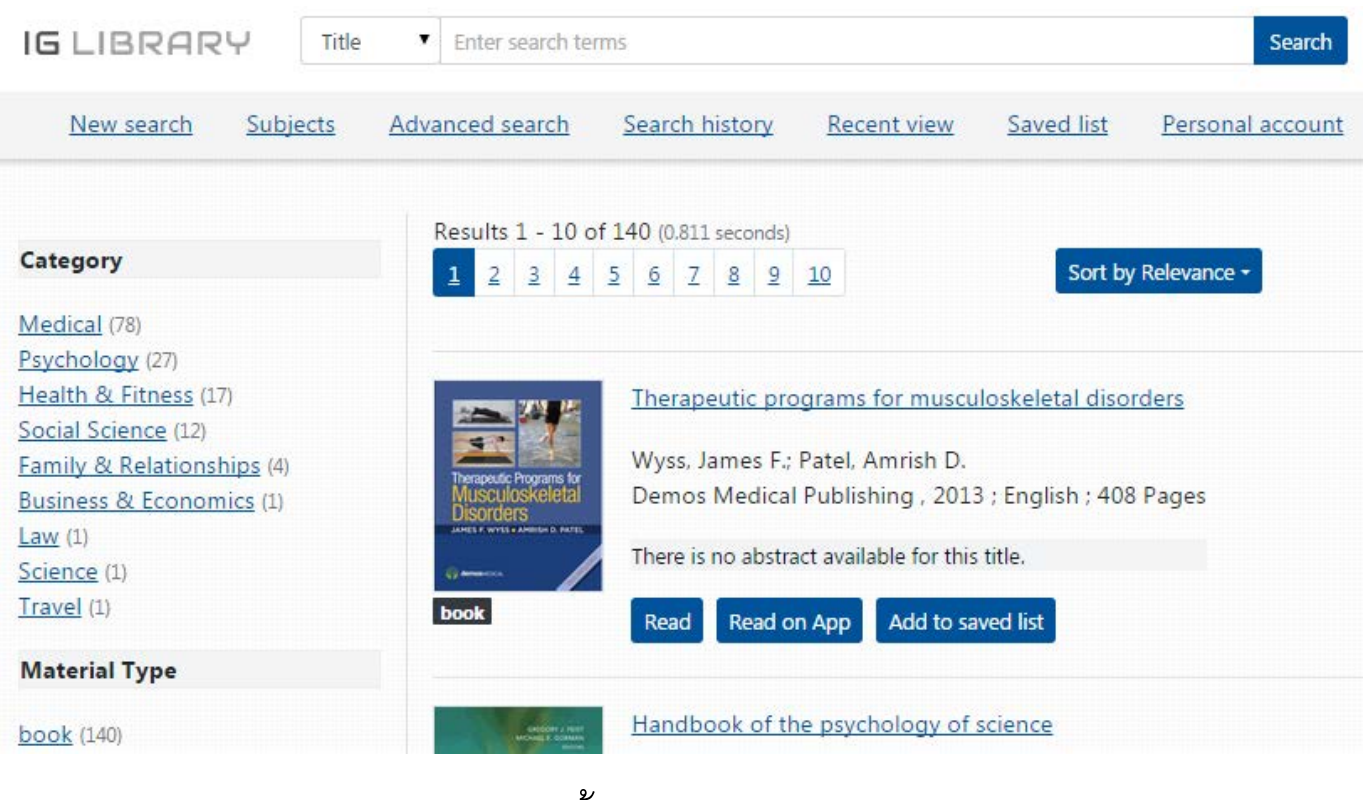

ฐานข้อมูล iG Library

# วิธีการสืบค้นงานฐานข้อมูล iGLibrary

# วิธีการสืบค้นฐานข้อมูล iG Library

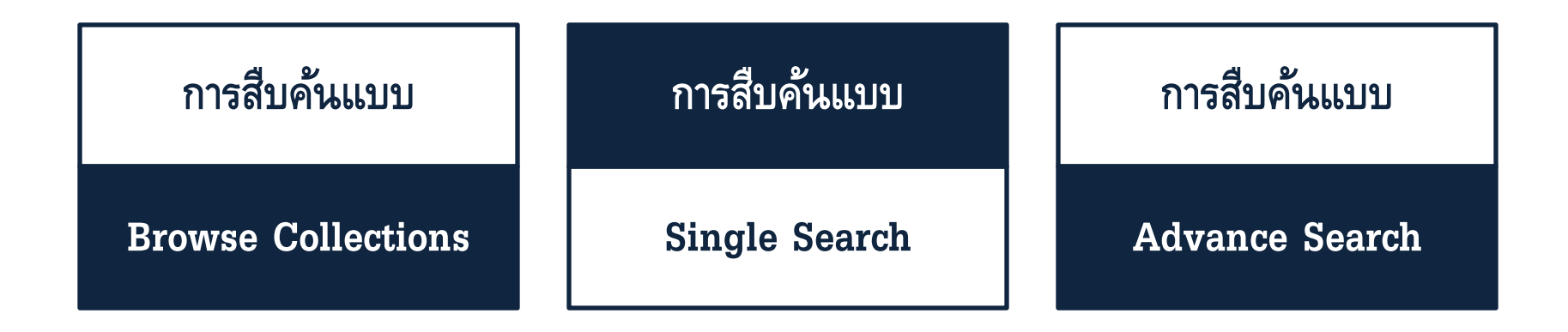

#### การสืบค้นแบบ Browse Collection

1. เลือกการสืบค้นแบบกรองเนื้อหาหมวดหมู่ ประเภททรัพยากรและปีพิมพ์ เป็นต้น

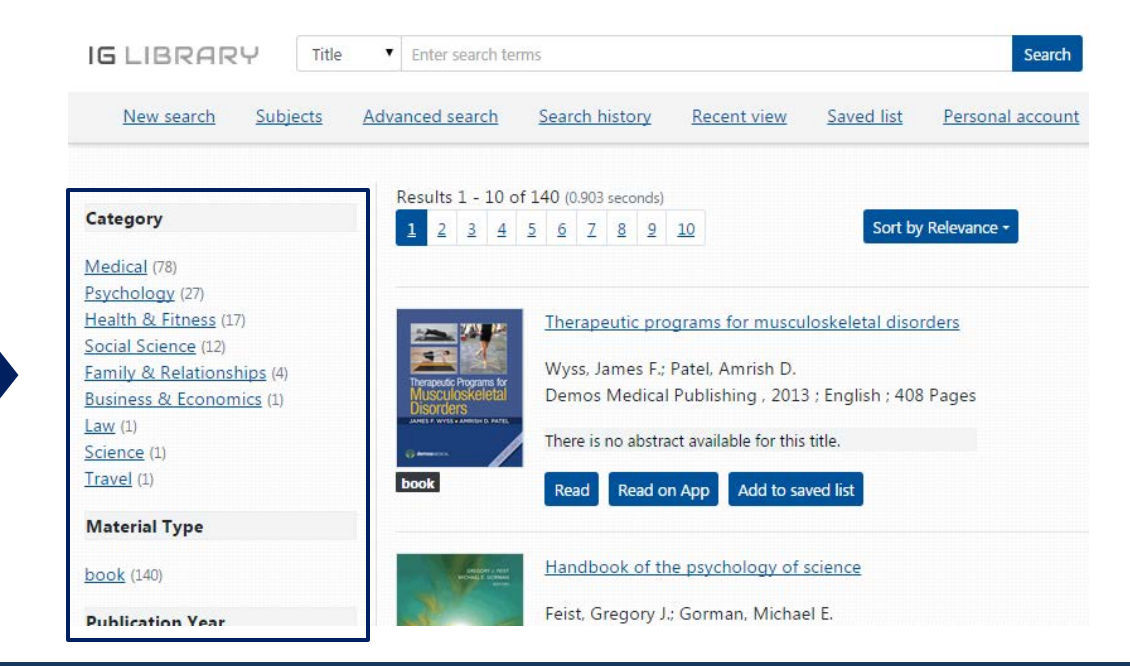

#### การสืบค้นแบบ Browse Collection

#### 2. เลือกสืบค้นจากหมวดหมู่ สาขาวิชาที่ต้องการ

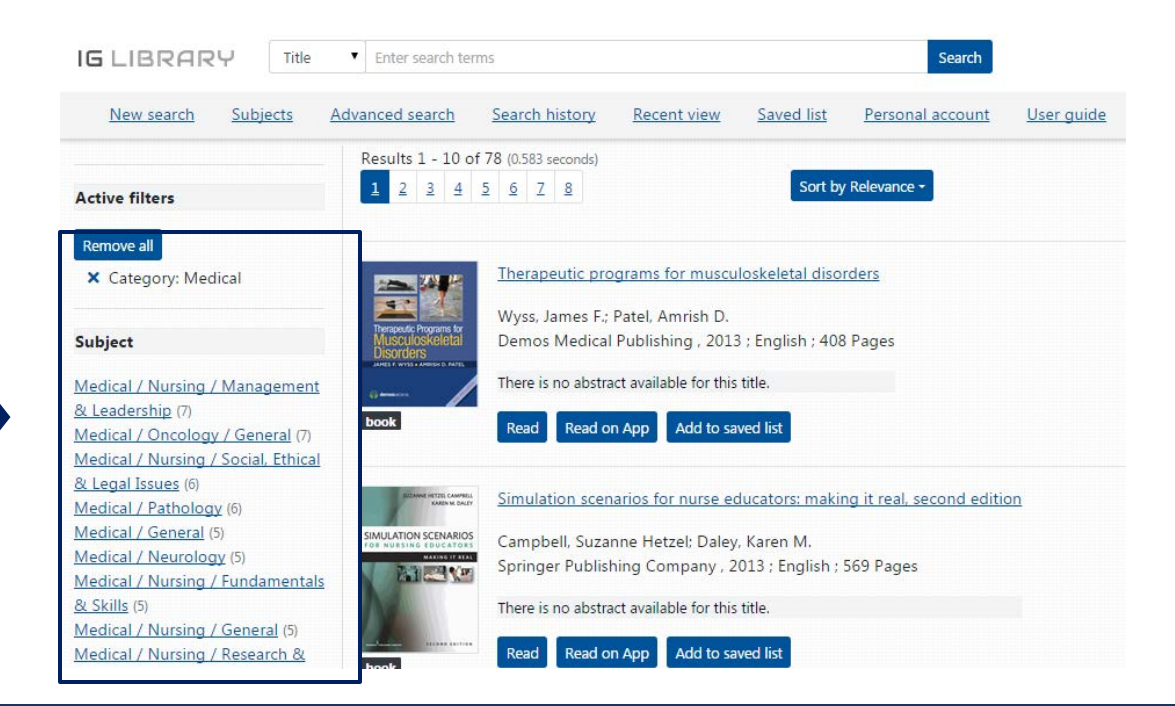

### การสืบค้นแบบ Single Search

1. ใส่คำหรือวลีที่ต้องการสืบค้น พร้อมกด "Search"

| IG LIBRAR       | γŲ            | Title       | ۲           | Ente   | er seal | rch te    | rms      |          |            |      |      |    |                 |   |                   | Search           |
|-----------------|---------------|-------------|-------------|--------|---------|-----------|----------|----------|------------|------|------|----|-----------------|---|-------------------|------------------|
| New search      | <u>Subj</u> e | <u>ects</u> | <u>Adva</u> | nced   | sear    | <u>ch</u> | <u>S</u> | earc     | <u>h h</u> | isto | Y    | Re | <u>cent vie</u> | w | <u>Saved list</u> | Personal account |
| Category        |               |             | F           | Result | ts 1 -  | 10 0      | of 14    | 0 (0     | .631       | seco | nds) |    |                 |   |                   |                  |
| Medical (78)    |               |             |             | 1 2    | 2 3     | 4         | <u>5</u> | <u>6</u> | Z          | 8    | 2    | 10 |                 |   | Sort b            | y Relevance -    |
| Psychology (27) |               |             |             |        |         |           |          |          |            |      |      |    |                 |   |                   |                  |

#### การสืบค้นแบบ Advance Search

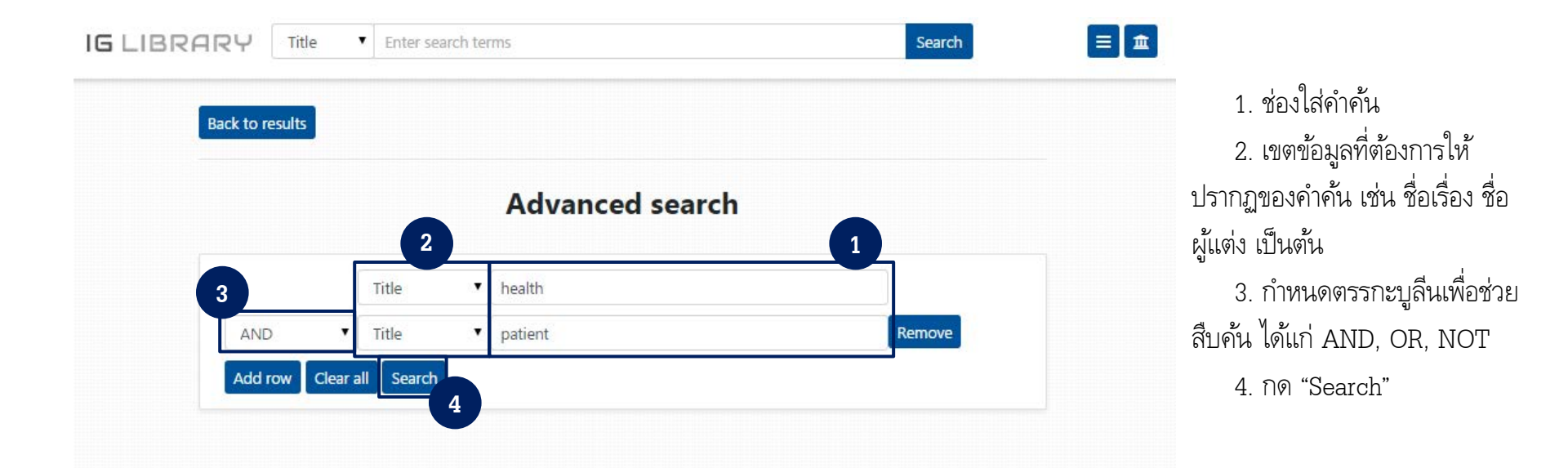

#### การสืบค้นแบบ Advance Search

| IG LIBRARY                | Title           | Enter search terms                               |                        |                                      |                  | Search               |                      |
|---------------------------|-----------------|--------------------------------------------------|------------------------|--------------------------------------|------------------|----------------------|----------------------|
| New search S              | <u>Subjects</u> | Advanced search                                  | Search history         | Recent view                          | Saved list       | Personal account     | <u>User guide</u>    |
| Category<br>Medical (1)   |                 | Results 1 - 1 of 1 (                             | (0.597 seconds)        |                                      | Sort b           | y Relevance -        |                      |
| Material Type             |                 | ADVOCACY                                         | Advocacy strategie     | <u>s for <mark>health</mark> and</u> | mental health    | professionals : from | patients to policies |
| book (1)                  |                 | FOR HEACTH AND<br>MENTAL HEALTH<br>PROFESSIONALS | Lustig, Stuart L.      |                                      |                  |                      |                      |
| Publication Year          |                 | An pitter                                        | Springer Publishing    | Company, 201                         | 2 ; English ; 23 | 8 Pages              |                      |
| 2012 (1)                  |                 | Smart L. Lowig                                   | There is no abstract a | vailable for this titl               | e.               |                      |                      |
| Language                  |                 | book                                             | Read Read on Ap        | Add to saved                         | list             |                      |                      |
| English (1)               |                 |                                                  |                        |                                      |                  |                      |                      |
| Publisher                 |                 | 1                                                |                        |                                      |                  |                      |                      |
| Springer Publishing Compa | any (1)         |                                                  |                        |                                      |                  |                      |                      |

ผลการสืบค้นที่ได้จากการสืบค้นแบบ Advance Search

#### ส่วนประกอบ - การใช้งาน eBook

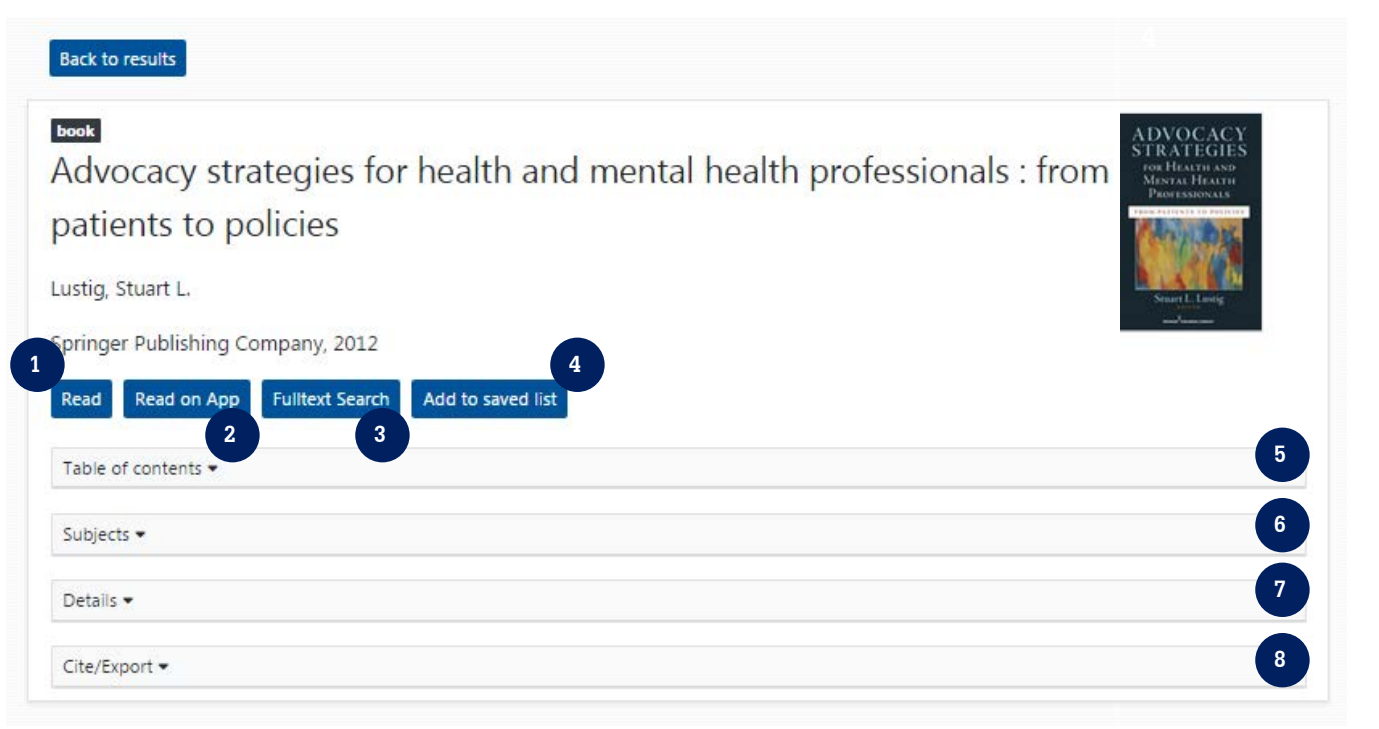

การเปิดอ่าน eBook
การเปิดอ่านใน Application
การหาคำค้นในเอกสาร

Fulltext

4. การบันทึกไว้ใน List
5. เนื้อหาสารบัญ
6. หัวเรื่อง
7. ข้อมูลบรรณานุกรม
8. การอ้างอิงบรรณานุกรม

#### ส่วนประกอบ - การใช้งาน eBook

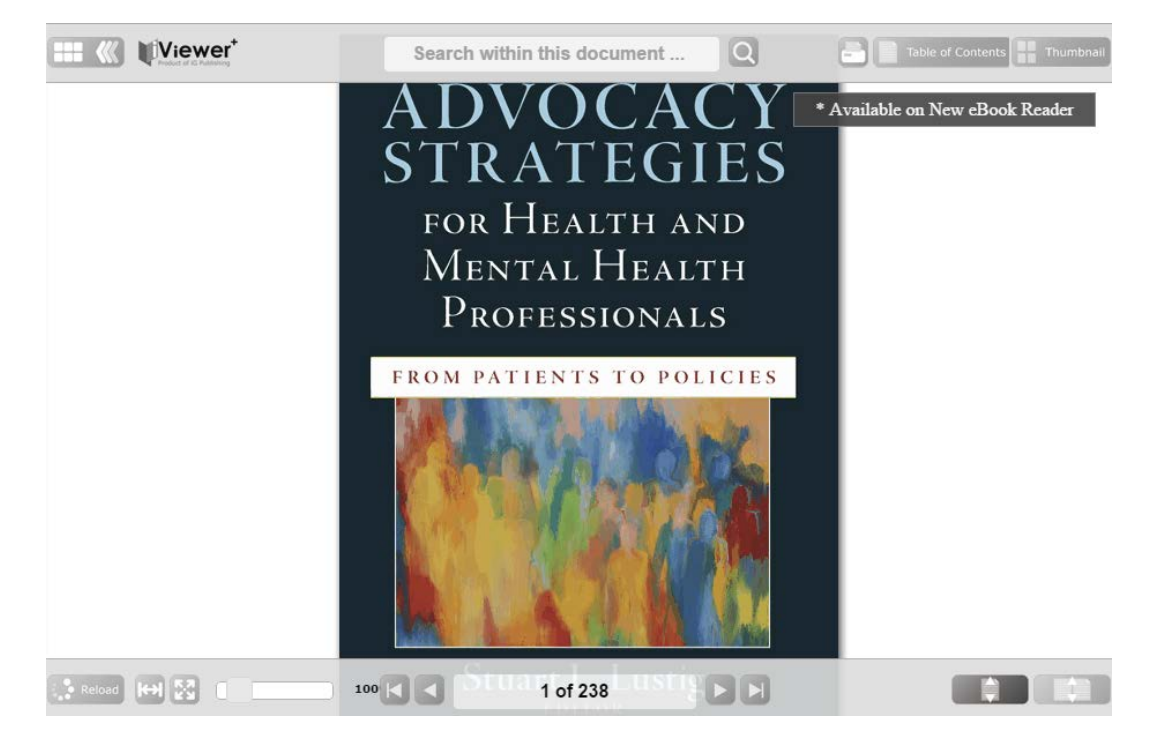

การเปิดอ่าน eBook ผ่าน iViewer

## ็เครื่องมือการใช้งาน eBook (Print)

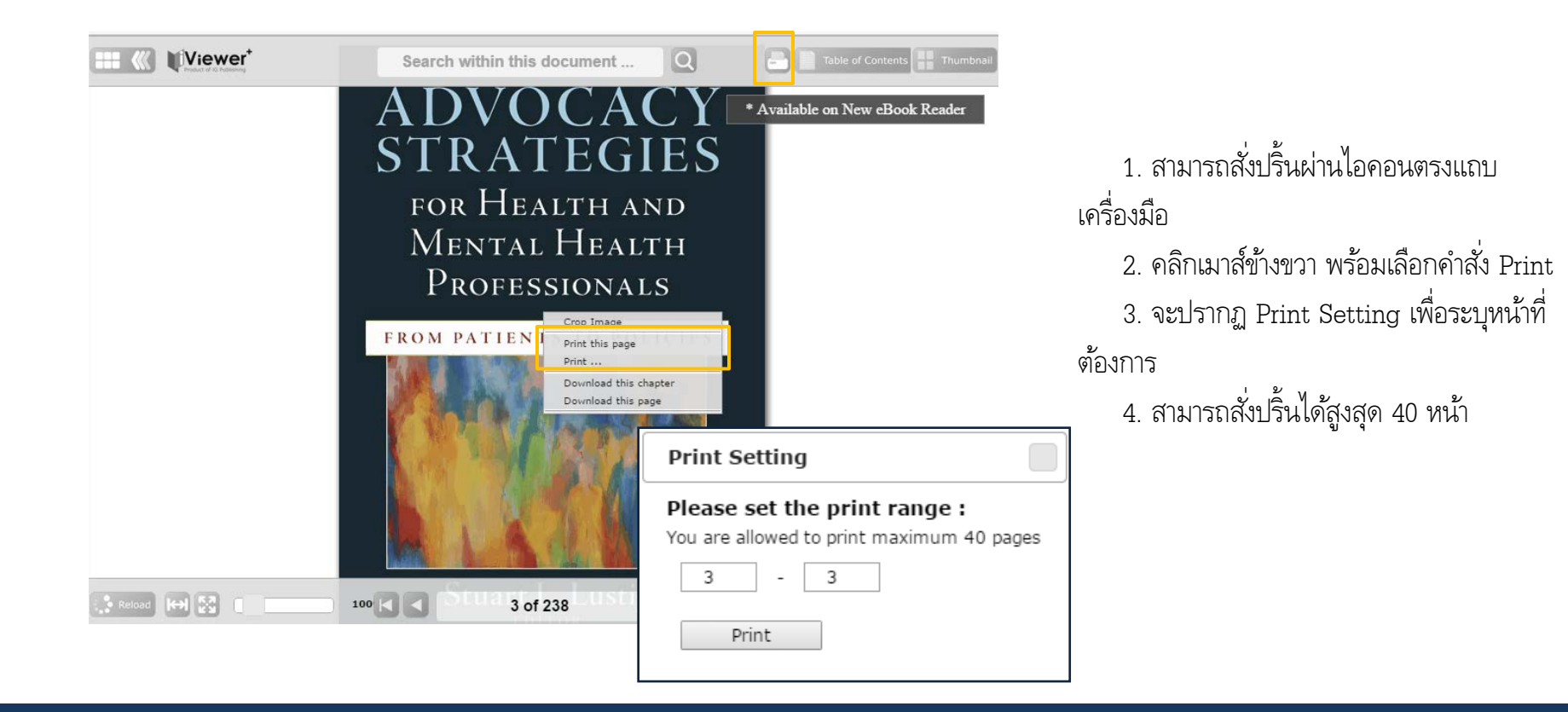

#### เครื่องมือการใช้งาน eBook (Crop Image)

#### 1. คลิกเมาส์ข้างขวา พร้อมเลือกคำสั่ง Crop Image

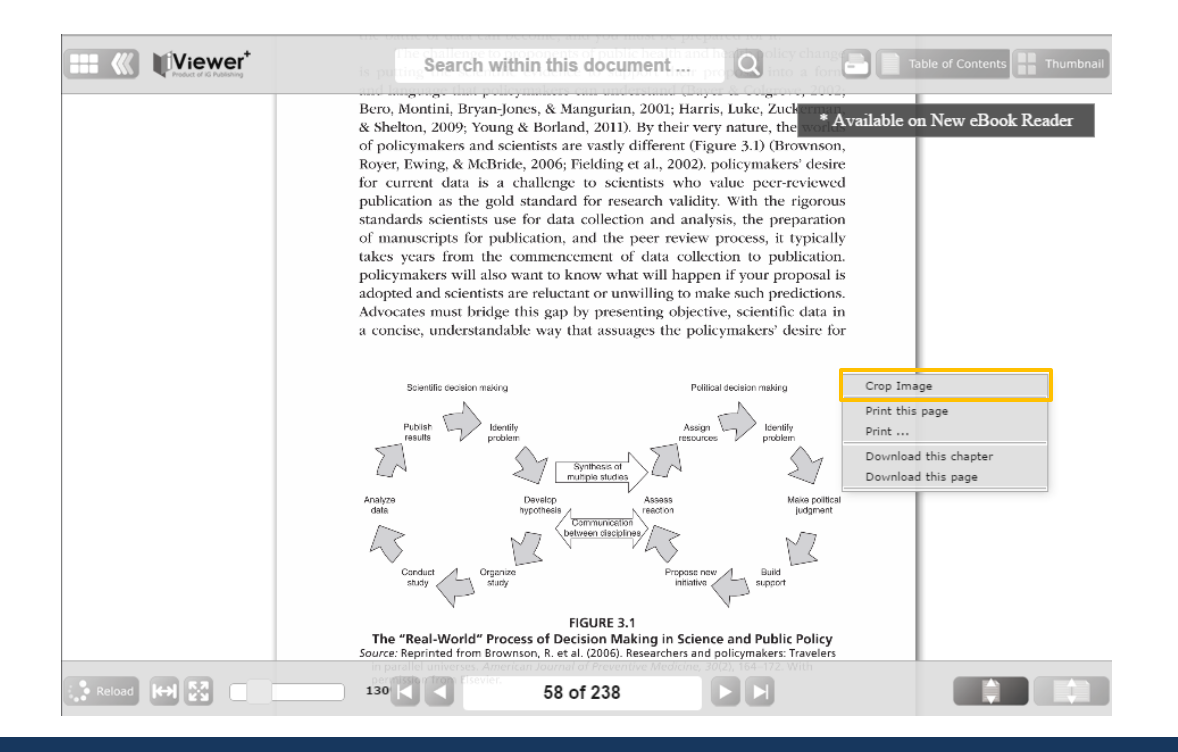

#### เครื่องมือการใช้งาน eBook (Crop Image)

#### 2. คลิกลากเมาส์บริแวณที่ต้องการบันทึกรูปภาพ

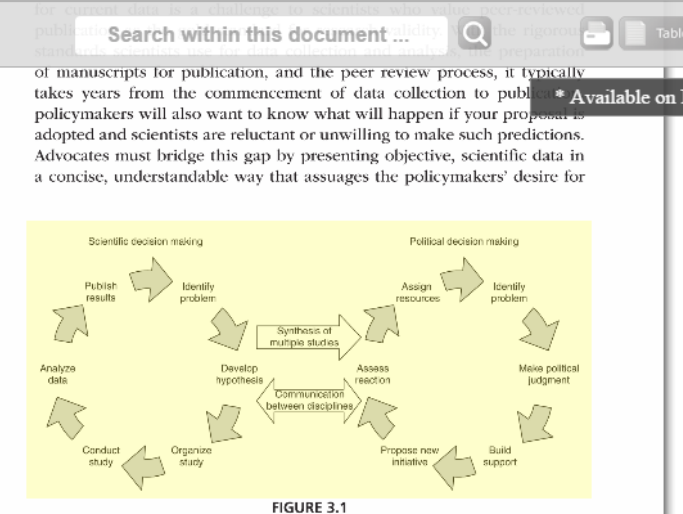

The "Real-World" Process of Decision Making in Science and Public Policy Source: Reprinted from Brownson, R. et al. (2006). Researchers and policymakers: Travelers in parallel universes. American Journal of Preventive Medicine, 30(2), 164–172. With permission from Elsevier.

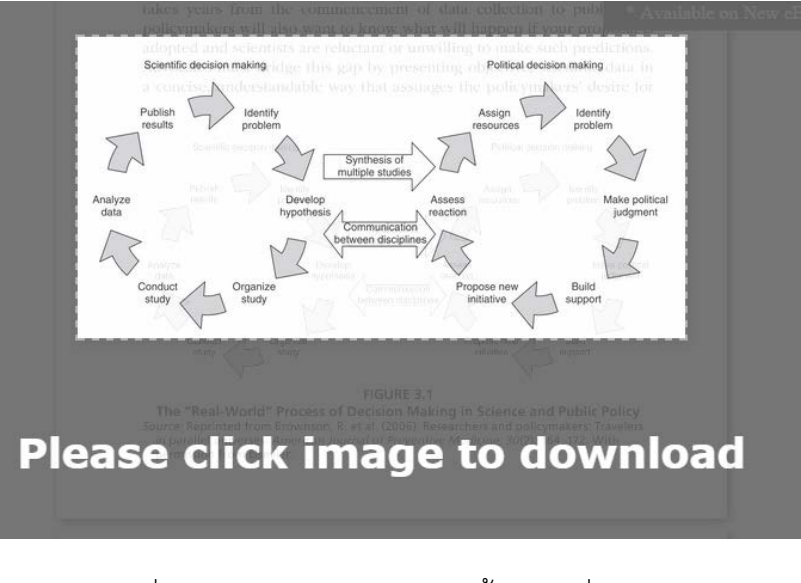

3. จะมีรูปภาพเพื่อยืนยันการบันทึก หลังจากนั้นคลิกเพื่อดาวน์โหลดรูปภาพ

### เครื่องมือการใช้งาน eBook (Download)

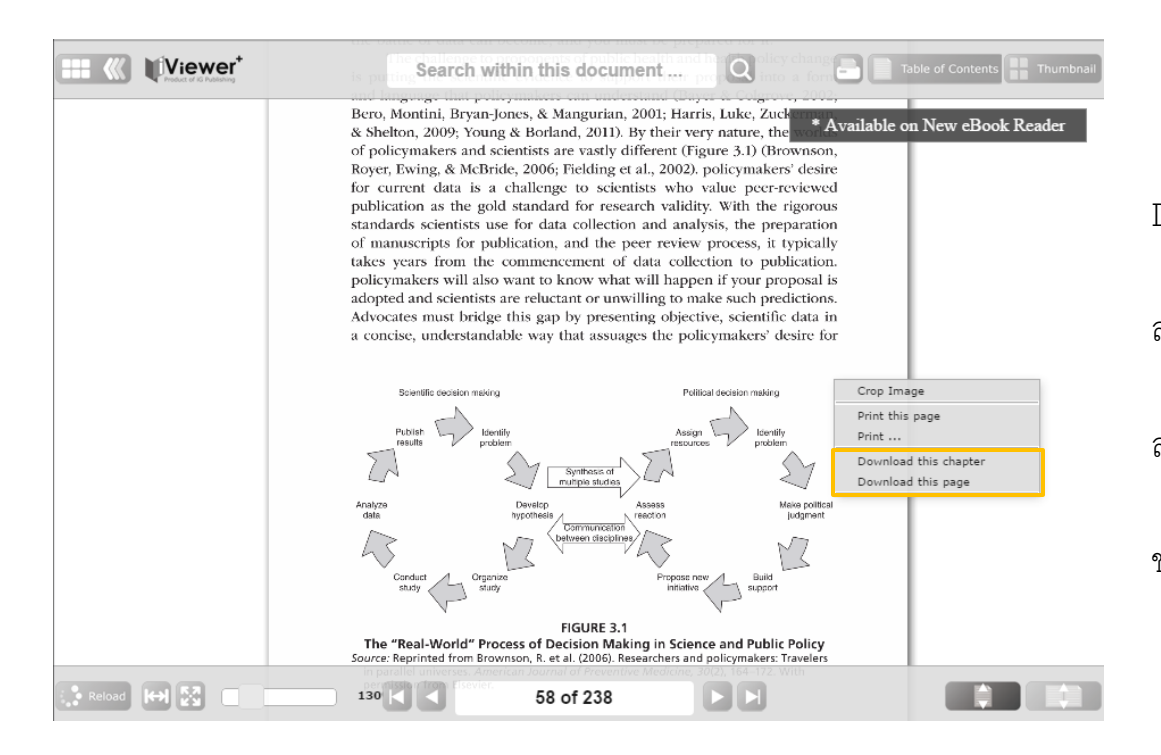

 คลิกเมาส์ข้างขวา พร้อมเลือกคำสั่ง Download

1.1 Download this chapter สำหรับการดาวน์โหลดทั้งบท

 1.2 Download this page สำหรับการดาวน์โหลดเฉพาะหน้าปัจจุบัน
2. ไฟล์ที่ดาวน์โหลดมา จะถูกจัดเก็บในรูป
ของ PDF

#### เครื่องมือการใช้งาน eBook (Copy Text)

JESPOE 5..

Concomitant with this integration is adopting a protocol for interlinking the grassroots advocacy networks of all alliance members. Grassroots advocacy is the process of encouraging individual voters to contact their elected representatives in support of a policy initiative, and, when used properly (Moseley, Melton, & Francisco, 2008; Peregrin, 2011; Roberts, 2006), can be significantly powerful (Bergan, 2009). There is guidance in the literature (Frattaroli, 2003; Hanson, 1992; Kotzer, Smyth, Gill, Rapstine, & Thomas, 2001) for organizing grassroots advocacy networks. It is not necessary to combine all of the advocacy networks into a single one, as many organizations take a strong proprietary interest in their lists of members and supporters; the alliance's grassroots coordinator must have access to each member's grassroots coordinator so that a single e-mail action alert can be sent simultaneously to all grassroots coordinators, who then immediately distribute it to each members' grassroots advocates. With this protocol in place, the alliance's grassroots coordinator can create a single action alert that can be distributed to hundreds or even thousands of grassroots advocates in a matter of minutes. At crucial times in an advocacy campaign, every minute can make a significant difference in the outcome.

#### EVIDENCE-BASED POLICY DESIGN

#### Using Scientific Research in Advocacy

Once the analysis of the status quo is complete, the next step is to gather the evidence to provide support for the efficacy of your proposed solution to the problem. These data are essential to making your case for change to voters and policymakers.

Just as in clinical practice, in advocacy, the best intervention is evi dence-based. Identify researchers with the relevant credentials who wil work with you, including presenting their own research to policymakers

|    | Crop Image                                  |
|----|---------------------------------------------|
| j. | Translate to                                |
| s  | Print this page<br>Print                    |
|    | Download this chapter<br>Download this page |
|    | Search                                      |

Recet Selecti

Copy Text

## คลิกเลือกข้อความบริเวณที่ต้องการคัดลอก คลิกเมาส์ข้างขวา พร้อมเลือกคำสั่ง Copy

Text

#### 3. กด [Ctrl] + [C] เพื่อคัดลอกข้อความ

Concomitator with this integration is adopting a protocol tor interlinking the grassroots advockary networks of all alliance members. Grassroots advocary is the process of encouraging individual voters to contact their elected expresentatives in support of a public initiative, and, when used properly (Moseley, Melton, & Prancisso, 2008, Peregrin, 2011; Roberts, 2009). cont. be: gravilloutly, persynth.(JBernan, 2008). There is, guidance.

#### Press [CTRL] + [C] to copy the text

Once the analysis of the status quo is complete, the next step is to gather the evidence to rovide support for the efficacy of your proposed solution to the problem. These data are seential to making your case for change to veters and policymakers.

 Overview of the Political Advocacy Process. Advocacy strategies for health and mental ealth professionals : from patients to policies (pp. 52-73). Springer Publishing Company tip://viewer.sigroupnet.com//viewer/service/gibi3/default/SPC0001035/S7/reference.html

## เครื่องมือการใช้งาน eBook (Translate)

| Co        | ncomitant with this integration is adopting a prot                        | tocol for interlink-        |  |  |  |  |  |  |  |  |
|-----------|---------------------------------------------------------------------------|-----------------------------|--|--|--|--|--|--|--|--|
| ing the   | ing the grassroots advocacy networks of all alliance members. Grassroots  |                             |  |  |  |  |  |  |  |  |
| advocac   | advocacy is the process of encouraging individual voters to contact their |                             |  |  |  |  |  |  |  |  |
| elected   | elected representatives in support of a policy initiative, and, when used |                             |  |  |  |  |  |  |  |  |
| properly  | properly (Moseley, Melton, & Francisco, 2008; Peregrin, 2011; Roberts,    |                             |  |  |  |  |  |  |  |  |
| 2006), o  | 2006), can be significantly powerful (Bergan, 2009). There is guidance    |                             |  |  |  |  |  |  |  |  |
| in the    | in the literature (Frattaroli, 2003; Hanson, 1992; Kotzer, Smyth, Gill,   |                             |  |  |  |  |  |  |  |  |
| Rapstin   | Rapstine, & Thomas, 2001) for organizing grassroots advocacy networks.    |                             |  |  |  |  |  |  |  |  |
| It is not | necessary to combine all of the advocacy netwo                            | orks into a single          |  |  |  |  |  |  |  |  |
| one, as   | many organizations take a strong proprietary                              | interest in their           |  |  |  |  |  |  |  |  |
| lists of  | members and supporters; the alliance's grassi                             | roots coordinator           |  |  |  |  |  |  |  |  |
| must ha   | ve access to each member's grassroots coordinat                           | or so that a single         |  |  |  |  |  |  |  |  |
| e-mail a  | iction alert can be sent simultaneously to all g                          | rassroots coordi-           |  |  |  |  |  |  |  |  |
| nators,   | who then immediately distribute it to each mer                            | mbers grassroots            |  |  |  |  |  |  |  |  |
| advocat   | es. with this protocol in place, the alliance's gra                       | ssroots coordina-           |  |  |  |  |  |  |  |  |
| tor can   | create a single action alert that can be distribute                       | a to nundreds or            |  |  |  |  |  |  |  |  |
| even m    | an advocacy comparing another minute can make                             | indutes. At crucial         |  |  |  |  |  |  |  |  |
| ference   | times in an advocacy campaign, every minute can make a sponthcant dif     |                             |  |  |  |  |  |  |  |  |
| lefence   | in the outcome.                                                           | Mongolian                   |  |  |  |  |  |  |  |  |
|           |                                                                           | Myanmar (Burmese)           |  |  |  |  |  |  |  |  |
|           | EVIDENCE-BASED POLICY DESIGN                                              | Persian                     |  |  |  |  |  |  |  |  |
|           |                                                                           | Polish                      |  |  |  |  |  |  |  |  |
|           | Using Scientific Research in Advocacy                                     | Portuguese                  |  |  |  |  |  |  |  |  |
| <b>a</b>  |                                                                           | Bomanian                    |  |  |  |  |  |  |  |  |
| Once th   | e analysis of the status quo is complete, the nex                         | Russian                     |  |  |  |  |  |  |  |  |
| the evid  | ence to provide support for the efficacy of your p                        | Droposed Button             |  |  |  |  |  |  |  |  |
| to the p  | robiem. These data are essential to making you                            | r casopanianange            |  |  |  |  |  |  |  |  |
| to voter  | t as in clinical pro                                                      | - Swedish                   |  |  |  |  |  |  |  |  |
| dence b   | ased Identify rese. Conv Toxt                                             | dentiale who will           |  |  |  |  |  |  |  |  |
| work w    | ith you including a construction                                          | o policymakers              |  |  |  |  |  |  |  |  |
| work w    | in you, melouning je crop image                                           | PUkrainian <sup>cero,</sup> |  |  |  |  |  |  |  |  |
|           | Translate to                                                              | Vietnamese                  |  |  |  |  |  |  |  |  |
|           | Print this page                                                           |                             |  |  |  |  |  |  |  |  |
|           | Print                                                                     |                             |  |  |  |  |  |  |  |  |
|           | Download this chapter                                                     |                             |  |  |  |  |  |  |  |  |

คลิกเลือกข้อความบริเวณที่ต้องการแปลภาษา
คลิกเมาส์ข้างขวา พร้อมเลือกคำสั่ง Translate to
เลือกภาษาที่ต้องการให้แปล
จะปรากฏข้อความที่แปลเป็นภาษาที่ต้องการ

Once the analysis of the status quo is complete, the next step is to gather the evidence to provide support for the efficacy of your proposed solution to the problem. These data are essential to making your case for change to voters and policymakers.

| Just as in clinical practice   | , in advocacy, the best intervention i | s evi-       |
|--------------------------------|----------------------------------------|--------------|
| dence-based. Identify research | เมื่อการวิเคราะห์สถานะเสร็จสมบูรณ์     | o will       |
| work with you, including pres  | แล้วขั้นตอนต่อไปคือการรวบรวม           | tkers,       |
|                                | หลักฐานเพื่อให้การสนับสนุน             |              |
|                                | ประสิ้ทธิภาพของการแก้ปัญหาที่          |              |
|                                | เสนอของคุณข้อมูลเหล่านี้มี้ความ        |              |
|                                | สำคัญต่อการทำให้กรณีของคุณ             |              |
|                                | เปลี่ยนผู้มีสิทธิเลือกตั้งและผู้       |              |
| 3 (                            | กำหนดนโยบาย                            | ss <b>35</b> |

# Thank You